04/12/2016, version 2

GIN 'Gestion intégrée' version 2016 c

# Prise en main de la DSN Phase 2

## Introduction

1°) Le développement de cette version a été effectué avec les contraintes suivantes :

- la DSN doit être produite avec le minimum de modifications dans les fichiers actuels
- le plan de paie n'est en rien affecté, et la production des paies est inchangée entre cette versions les versions antérieures
- la déclaration annuelle à la norme N4DS coexistera avec des déclarations DSN aussi longtemps que nécessaire, notamment en janvier 2017 pour les salaires de 2016

2°) Une version provisoire de GIN est diffusée dès le 2/11/2016, date à laquelle les compléments à saisir dans les fiches individuelles du personnel et dans la table des cotisations sociales sont stabilisées.

3°) Les derniers ajouts techniques seront effectués à partir de cette date : ils concernent les retours en provenance des utilisateurs ainsi que la finalisation de quelques blocs, la production effective de la déclaration, et son impression.

4°) Le but principal est de la mise en service de cette version est donc une prise en main et la réalisation des paramétrages

# Index

| La fenêtre de travail                        | 2  |
|----------------------------------------------|----|
| La saisie manuelle des données               | 4  |
| La saisie automatique des données            | 6  |
| Le panneau de présentation des résultats     | 7  |
| Le paramétrage des cotisations               | 8  |
| Le paramétrage des contrats                  | 10 |
| Les totalisations et le fichier final        | 13 |
| Historique des versions et des modifications | 14 |

### La fenêtre de travail

| Image: Second Second | = 2                                               |                                                                                                    |                                                                                                    |          |                            | <u> </u>       |
|----------------------------------------------------------------------------------------------------|---------------------------------------------------|----------------------------------------------------------------------------------------------------|----------------------------------------------------------------------------------------------------|----------|----------------------------|----------------|
| →         \$10.600.00 - Envoi [1,1]           →         \$10.600.01 - Emetteur [1,1]           →         \$10.600.02 - Contact Emetteur [1,7]           →         \$10.600.03 - Destinataire CRE [0,1]           →         \$10.600.05 - Suivi [0,1]           →         \$10.600.05 - Suivi [0,1]           →         \$20.600.05 - DSN de type à préciser [1,1]           →         \$50.600.90 - Total de l'envoi [1,1]                                                                                                    | Nom<br>01<br>02<br>04<br>05<br>06<br>07<br>123456 | Liste des déclarations "D?<br>Type<br>01 - DSN Mensuelle<br>Q2 - Signal frontrat de travail<br>04 - Signal repté de travail<br>05 - Signal repté de travail<br>05 - Reptise d'initiorique<br>07 - DSN néant<br>01 - DSN Mensuelle | SN" enregistrées pour ce dossier<br>DSN RENSUELLE<br>DSN REN CONTRAT DE TRAVAIL<br>DSN ARRET DE TRAVAIL<br>DSN REPRISE DE TRAVAIL<br>DSN REPRISE HISTORIQUE<br>DSN NEANT<br>test | Initiulé | Aucune déclaration en cour | s<br>Structure |

Elle présente 3 zones, qui sont de gauche à droite :

- L'arborescence de la déclaration
- La liste des déclarations présentes dans la société choisie
- La liste des index et enregistrements de la déclaration choisie

Lorsque qu'aucune déclaration n'a été ouverte, l'arborescence est réduite aux seuls blocs qui sont communs à tous les types de déclarations, et la liste des index et enregistrements est vide. Le bouton « liste des déclarations » est barré

Lorsqu'une déclaration est ouverte, l'arborescence est développée, la liste des déclarations est remplacée par un bloc de données, de la nature de celui qui est pointé dans l'arborescence, et la liste de droite est remplie par les éventuels enregistrements de la déclaration dont le nom et la nature sont rappelés au-dessus. Le bouton « liste des déclarations » n'est plus barré : en le cliquant on repasse à la liste des déclarations.

| M Déclarations Sociales Nominatives - DSN - Phase 2<br>Fichiers Allerà Impression Outils              |                                                                                                    |                                                                                      |       |                                                                                |                                                                                                    |                                                                                                    | _ <u> </u>                                                                                                    |
|----------------------------------------------------------------------------------------------------|----------------------------------------------------------------------------------------------------|--------------------------------------------------------------------------------------|-------|--------------------------------------------------------------------------------|----------------------------------------------------------------------------------------------------|----------------------------------------------------------------------------------------------------|----------------------------------------------------------------------------------------------------|
| × & 🗊                                                                                                 |                                                                                                    |                                                                                      |       |                                                                                |                                                                                                    |                                                                                                    |                                                                                                    |
|                                                                                                    |                                                                                                    |                                                                                      | ±) =) | = <b>t 7</b> &                                                                 | 123456 : test<br>01 - DSN Me                                                                                                    | ensuelle                                                                                                    | 1                                                                                                    |
| S10.G00.03 · Destinataire CRE [0,1]     S10.G00.35 · Suivi [0,1]     S20.G00.05 · DSN Mensuelle [1,1] |                                                                                                    | S10.G00.00 - Envoi                                                                   |       |                                                                                | 01<br>02                                                                                                    | uex                                                                                                    | \$10.600.<br>\$10.600.0                                                                                                    |
|                                                                                                    | Nom du logiciel 001<br>Editeur 002<br>Version 003<br>Code de précontröle 004<br>Fichier test 005<br>Norme DSN 006<br>Point de dépôt 007<br>Type d'envoi 008 | GIN Gestion intégrée<br>Logic Systems<br>710.2016c<br>01<br>P02V05<br>01<br>01<br>01 |       | Envoi fichier test<br>DSN Phase 2 Version 5<br>Net-entreprises<br>Envoi normal | 03 01<br>06<br>09<br>10<br>13 URSSAF<br>13 URSSAF<br>13 URSSAF<br>13 URSSAF<br>13 URSSAF<br>13 URSSAF<br>13 URSSAF<br>13 URSSAF<br>13 URSSAF | 14 U00 14<br>14 U01 14<br>14 U03 14<br>14 U05 14<br>14 U05 14<br>14 U06 14<br>14 U08 14<br>14 U08 14<br>14 U09 14 | \$10,600,0<br>\$20,600,0<br>\$21,600,0<br>\$21,600,2<br>\$21,600,2<br>\$21,600,2<br>\$21,600,2<br>\$21,600,2<br>\$21,600,2<br>\$21,600,2<br>\$21,600,2<br>\$21,600,2<br>\$21,600,2<br>\$21,600,2 |

En mode liste des déclarations, on a accès, en bas de la liste, aux boutons de travail sur cette liste : sélection, impression, création, modification, suppression, duplication, remise à vide.

| × ✓ ≜ 9 9 8 & Ø |  |
|-----------------|--|
|                 |  |

Ces différents boutons peuvent être activés ou désactivés en fonction de l'état du verrou qui se trouve dans la barre d'outils supérieure. En mode création /modification, la barre de bouton de cette liste se développe et fait apparaître les champs de saisie, parmi lesquels celui du type de message DSN :

| Nom :      |                                                                                                    |   |
|------------|----------------------------------------------------------------------------------------------------|---|
| Intitulé : |                                                                                                    | × |
| Message :  | 01 - DSN Mensuelle 🔹                                                                                                    | × |
|            | 01 - DSN Mensuelle<br>02 - Signal fin contrat de travail<br>04 - Signal arrêt de travail<br>05 - Signal reprise / arrêt travail<br>06 - Reprise d'historique<br>07 - DSN néant |   |

#### La saisie manuelle des données

Sélectionner une DSN, et en pointant des blocs dans l'arborescence et/ou des enregistrements dans la liste des index et enregistrements : le bloc correspondant s'affiche. Les informations supérieures sont en rouge si le bloc n'existe pas : le bouton + permet la création du bloc. Il existe plusieurs types de blocs :

- <complex-block> \_ 🗆 🗙 ↔ 123456 : test 01 - DSN Mensuelle 000000000 01 \$10.G00.00 S10.G00.00 - Envoi 01 02 03 01 06 09 10 13 URSSAF 13 URSSAF 13 URSSAF 13 URSSAF 13 URSSAF 13 URSSAF \$10,600,01 \$10,600,02 \$20,600,05 \$21,600,06 \$21,600,01 \$21,600,22 \$21,600,23 \$21,600,23 \$21,600,23 Nom du logiciel 001 GIN Gestion intégrée Editeur 002 Logic Syste 710.2016c S21 G0022 14 U01 4 S21 G0023 14 U01 4 S21 G0023 14 U03 14 S21 G0023 14 U05 14 S21 G0023 14 U05 14 S21 G0023 14 U05 14 S21 G0023 14 U05 14 S21 G0023 14 U05 14 S21 G0023 14 U05 14 S21 G0023 14 U05 14 S21 G0023 14 U05 14 S21 G0023 14 U05 14 S21 G0023 Version 003 Code de précontrôle 004 Fichier test 005 Envoi fichier test 種 Norme DSN 006 P02V05 DSN Phase 2 Version 5 種種種 Net-entreprises Point de dépôt 007 01 13 URSSAF 13 URSSAF 13 URSSAF 13 URSSAF 01 Type d'envoi 008 Æ Envoi normal 13 URSSAF URSSAF Envoi
  - des blocs simples :

des blocs rattachés à une donnée dans GIN :

| Declarations Sociales Nominatives - DSN - Phase 2                                                                                                    |                                                              |                                 |            |                                     | ÷                                                        | _ 🗆 ×                 |
|----------------------------------------------------------------------------------------------------|--------------------------------------------------------------|---------------------------------|------------|-------------------------------------|----------------------------------------------------------|-----------------------|
| Fichiers Aller à Impression Outils                                                                                                    |                                                              |                                 |            |                                     |                                                          |                       |
| × 🔒 🗐                                                                                                    |                                                              |                                 |            |                                     |                                                          |                       |
| E • \$10.600.00 - Envoi [1,1]                                                                                                    |                                                              |                                 |            | 123456 : test                       |                                                          |                       |
| • \$10.G00.01 · Emetteur [1,1]                                                                                                    |                                                              | 0                               | 0 0 t 3 40 | 01 - DSN Mer                        | nsuelle                                                  |                       |
| <ul> <li>S10.G00.02 - Contact Emetteur [1,"]</li> <li>S10.G00.03 - Destinatoire CBE [0.1]</li> </ul>                                                                       |                                                              |                                 | ••••       | Inc                                 | lex                                                      | Structure             |
|                                                                                                    | S21.G00.1                                                    | 22 - Bordereau de cotisation du | e          | 01<br>02<br>03 01                   | \$10.60<br>\$10.60<br>\$10.60                            | 0.00                  |
|                                                                                                    | Identifiant organisme (OPS) 001                              | URSSAF URSSAF                   | · URSSAF   | 06<br>09<br>10                      | \$20.60<br>\$21.60<br>\$21.60                            | 0.06                  |
| S21.600.20 - Verseent UP's [0,*]     G     S21.600.22 - Borderesu contraction [0,*]     S21.600.23 - Cotisation agrégée (0,*)                                              | Entité d'affectation 002<br>Date début période rattachem 003 | 32803738700060<br>01/06/2016    |            | 13 URSSAF<br>13 URSSAF<br>13 URSSAF | 14 U00 14 S21.G0<br>14 U01 14 S21.G0                     | 00.22<br>0.23<br>0.23 |
| E ● \$21.600.30 - Individu [0,*]                                                                                                    | Date fin période rattachem. 004                              | 30/06/2016                      |            | 13 URSSAF                           | 14 U03 14 S21.GC                                         | 0.23                  |
|                                                                                                    | Montant cotisation 005                                       | 16568.00                        |            | 13 URSSAF<br>13 URSSAF<br>13 URSSAF | 14 U05 14 S21.G0<br>14 U05 14 S21.G0<br>14 U06 14 S21.G0 | 0.23<br>0.23<br>0.23  |
| <ul> <li>S21.600.60 - Arrêt de travail [0,*]</li> <li>S21.600.82 - Fin du contrat [0,1]</li> <li>S21.600.82 - Arrêt de travail [0,1]</li> </ul>                            |                                                              |                                 |            | 13 URSSAF<br>13 URSSAF              | 14 U08 14 S21.GC<br>14 U09 14 S21.GC                     | 0.23<br>0.23<br>0.23  |
| <ul> <li>S21.000.05 - Autre suspension ou travai [0,</li> <li>E - • S21.000.70 - Affliation Prévoyance [0,7]</li> <li>C21.000.73 - Characteristic d'éfficient (</li> </ul> |                                                              |                                 | 1          | 13 URSSAF                           | 14 U15 14 S21.00                                         | 0.23                  |
| C Sol coo 24 p. t. 2 Katalant (                                                                                                    | Bordereau de cotisation due                                  |                                 |            | 13 URSSAF                           | 14 U17 14 S21.GC                                         | 0.23                  |

Des blocs associés à un facteur de répétition (ici le n° du changement), • rattachés ou non à une donnée dans GIN :

| GH Déclarations Sociales Nominatives - DSN - Phase 2                                                                                                    |                                                                                                    |                          |                                                                                                    | ↔                                                                                                    | _ 🗆 × |
|----------------------------------------------------------------------------------------------------|----------------------------------------------------------------------------------------------------|--------------------------|----------------------------------------------------------------------------------------------------|----------------------------------------------------------------------------------------------------|-------|
| Fichiers Aller à Impression Outils                                                                                                    |                                                                                                    |                          |                                                                                                    |                                                                                                    |       |
| × 🔒 🗐                                                                                                    |                                                                                                    |                          |                                                                                                    |                                                                                                    | -     |
| • \$10.600.00 · Envoi [1,1]     • \$10.600.01 · Emetieur [1,1]     • \$10.600.01 · Emetieur [1,1]                                                                                                    |                                                                                                    |                          | 123456 : test<br>01 - DSN Mensuelle                                                                                                    |                                                                                                    |       |
| S1000002 Contact Entended [1, ]     S1000003 Contact Entended [1, ]     S1000035 Suivi [0,1]     S2000005 DSN Mensuelle [1,1]     S2000005 DSN Mensuelle [1,1]                                                                                                    | S21.G00.4                                                                                                    | 11 - Changements contrat | Index 01 02 03 01 02 03 01 02 03 01 03 03 01 03 03 03 03 03 03 03 03 03 03 03 03 03                                                                                                    | Structure<br>\$10,600,00<br>\$10,600,01<br>\$10,600,02                                                | ^     |
|                                                                                                    | Date de modification 001                                                                                                    | ▲<br>Changement n° ↓ ↓   | 06<br>09<br>10<br>13 URSSAF<br>13 URSSAF 14 U00 14                                                                                                    | S20.G00.05<br>S21.G00.06<br>S21.G00.11<br>S21.G00.22<br>S21.G00.23                                    |       |
| →         \$21,600,23 - Colisation agrégée [0,7]           →         \$21,600,30 - Individu [0,7]           →         \$21,600,30 - Chargements individu [0,7]           →         \$21,600,30 - Chargements individu [0,7]           →         \$21,600,30 - Chargements individu [0,7]           →         \$21,600,30 - Chargements individu [0,7]           →         \$21,600,40 - Chargements individu [0,7] | Anc.statut conventionnel 002<br>Anc.statut catégoriel 003<br>Anc.nature de contrat 004<br>Anc.dispositir politique publ. 005<br>Anc.mesure quotité temps tavail 006 |                          | 13 URSSAF         14 U01 14           13 URSSAF         14 U03 14           13 URSSAF         14 U04 14           13 URSSAF         14 U05 14           13 URSSAF         14 U06 14           13 URSSAF         14 U06 14           13 URSSAF         14 U06 14           13 URSSAF         14 U06 14 | \$21.600.23<br>\$21.600.23<br>\$21.600.23<br>\$21.600.23<br>\$21.600.23<br>\$21.600.23<br>\$21.600.23 |       |

En mode déverrouillé les données peuvent être saisies manuellement, avec éventuellement une assistance par les boutons jaunes (ou double clic) associés aux champs correspondants

Les valeurs affichées sur fond bleu ciel sont considérées par le logiciel comme acceptables, sur fond rose elles sont de même considérées comme incorrectes.

Un mécanisme important permet de compléter un bloc par un autre (d'où l'idée de développer des modèles) : il est appelé par le bouton « double A rouge et bleu » :

#### La saisie automatique des données

Dans Le bloc DSN, auquel on accède par l'arborescence, ou par le menu «Aller à / Bloc DSN » se trouve une donnée indispensable à la DSN phase 2, le code organisme de l'organisme social de la DSN (en l'occurrence l'URSSAF) :

|                                  |                                    |                         |                                     |                        | 123456 : test |         |   |
|----------------------------------|------------------------------------|-------------------------|-------------------------------------|------------------------|---------------|---------|---|
|                                  |                                    |                         | 1                                   |                        | 01 . DSN Me   | neualla |   |
|                                  |                                    |                         | CHI TABLE                           | ASSOCIEE : ORGANISM    | 1E —          |         | × |
|                                  | S20.G00.05 - DSN                   | AG2R<br>APICIL<br>APRIL | AG2R LA MONDIALE<br>APICIL<br>APRIL |                        |               |         |   |
|                                  |                                    |                         | GSC                                 | GSC                    |               |         |   |
| Nature de la déclaration 001     | 01 🖉                               | DSN mensuelle           | MUT                                 | MUTUELLE APRIL         |               |         |   |
| Type de déclaration 002          | 01                                 | Déclaration nor         | PREMA                               | PREMALLIANCE           |               |         |   |
| Fraction 003                     | 11 2                               | Pas de fraction         | UNBBAR                              | UNDOAF                 |               |         |   |
| Numéro d'ordre 004               | 1                                  | -                       |                                     |                        |               |         |   |
| 1erjourmois de paie 005          | 01/06/2016                         |                         | /                                   |                        |               |         |   |
| Id. DSN annulée ou remplacée 006 |                                    |                         |                                     |                        |               |         |   |
| Date du fichier 007              | 03/11/2016                         |                         |                                     |                        |               |         |   |
| Champ de la déclaration 008      | 01                                 | Déclaration tota        |                                     |                        |               |         |   |
| Identifiant métier 009           |                                    |                         |                                     |                        |               |         |   |
|                                  |                                    |                         |                                     |                        |               |         |   |
| Code orga                        | nisme social dans GIN : URSSAF 🛛 🚝 | URSSAF                  |                                     |                        |               |         |   |
|                                  |                                    |                         | 🎘 🗙 🚽                               | 9 52 <u>A</u> ller à . | URSSAF        |         | 2 |

C'est également dans cette fenêtre que se déclare de mois de référence de la DSN mensuelle, dans la donnée **005** : 1<sup>er</sup> jour du mois de paie

Dans le bas de ce bloc se trouvent les données de remplissage des bordereaux, des cotisations agrégées et des informations individuelles :

- Restrictions à une ou plusieurs catégories ou à un ou plusieurs établissements si besoin
- Nombre de mois de la période : pour les informations individuelles c'est toujours un mois, pour les cotisations ce peut être 1 ou 3 mois (ex : déclaration au mois 4 des données individuelles du mois 3, et des cotisations des mois 1, 2 et 3)

| Filtres : par catégories                                                                                                    | par étab                  | lissements                                                                |                                                               |
|----------------------------------------------------------------------------------------------------|---------------------------|---------------------------------------------------------------------------|---------------------------------------------------------------|
| 9/9<br>✓ 1.0 DIRIGEANT<br>✓ 1.1 CADRES -1 an<br>✓ 1.2 CADRES + 1 AN<br>✓ 3.0 OUVRIERS - 1AN<br>✓ 3.1 OUVRIER<br>✓ 5.1 EMPLOYES<br>✓ 5.2 EMPLOYES CQ/CP<br>✓ 7.1 STAGIAIRES<br>✓ 8.1 APPRENTI | ✓ ※ ≤ 5/5 ✓ A ✓ B ✓ Z ✓ _ | ✓ ※ ★ nb de mois de la mois de paie période 06 déclarée 4. Agréger automa | a période : 1 -<br>06/2016<br>:/2016 - 06/2016<br>atiquement. |

#### Le panneau de présentation des résultats

Le bouton Résultats (accès direct avec les valeurs par défaut par le menu «Aller à / Panneau de présentation des résultats » donne accès aux valeurs calculées.

|     | Vb sal | Cot. totale | Taux tota     | Cot pat       | Taux pat       | Cot sal              | Taux sal                   | Base utile             | Libelé                                        | Code           | N <sup>2</sup> |
|-----|--------|-------------|---------------|---------------|----------------|----------------------|----------------------------|------------------------|-----------------------------------------------|----------------|----------------|
|     | 11     | - 275       | -150.000      | - 275         | -150.000       |                      |                            | 183                    | 004P - DEDUC PAT. H. SUP 2                    | U00 004P       | 1              |
|     | 4      | 163         | 20.000        | 163           | 20.000         |                      |                            | 815                    | 012D - FORFAIT SOC. 20% BE                    | U01 012D       | 23             |
|     | 15     | 6           | 0.016         | 6             | 0.016          |                      |                            | 36 109                 | 027D - CONTRIB. ORG. SYNC                     | U16 027D       | 3              |
|     | 15     | 867         | 2.400         | 867           | 2.400          |                      |                            | 36 109                 | 100A - RG CAS GENERAL - AI                    | U02 100A       | 4 .            |
|     | 15     | 7 056       | 19.540        | 6 658         | 18.440         | 397                  | 1.100                      | 36 109                 | 1000 - RG CAS GENERAL - B                     | U03 100D       | 5              |
|     | 15     | 4725        | 15.450        | 2 615         | 8.550          | 2110                 | 6.900                      | 30 585                 | 100P - RG CAS GENERAL BP                      | U04 100P       | 6              |
|     | 15     | 4 942       | 13,100        |               |                | 4 942                | 13.100                     | 37 727                 | 260D - CSG CRDS REG. GEN                      | U05 260D       | 7              |
|     | 15     | 31          | 0.103         | 31            | 0.100          |                      | 120.040248                 | 30 585                 | 332P - FNAL - SECTEUR -20                     | U06 332P       | 8              |
|     | 1      | 122         | 1.800         | 122           | 1,800          |                      |                            | 6 798                  | 430D - COMP. AF - BASE DEF                    | U17 430D       | 9              |
|     | 2      | +445        | 100.000       | + 445         | 100.000        |                      |                            | +45                    | 437P · DEDUCAF TX REDUIT                      | U18 437P       | 10             |
|     | 15     | 115         | 8.000         | 115           | 8.000          |                      |                            | 1 435                  | 479D - FORFAIT SOCIAL 8% -                    | U08 479D       | 1              |
|     | 10     | -3 196      | -100.000      | -3196         | -100.000       |                      |                            | 3196                   | 671P - REDUC FILLON - BP                      | U09 671P       | 2              |
|     | 1      | 24          | 2.400         | 24            | 2.400          |                      | -                          | 1 006                  | 701A - APPRENTIS - AT                         | U10 701A       | 3              |
|     | 13     | 1 647       | 6.400         | 1 029         | 4.000          | 617                  | 2,400                      | 25 728                 | 772 - ASSUR CHOMAGE - BO                      | U13 772 -      | 4              |
|     | 15     | 722         | 2.000         | 722           | 2.000          |                      | and the second second      | 36 109                 | 900T - TRANSPORT                              | U15 900T       | 5              |
|     | 13     | 64          | 0.250         | 64            | 8.250          | 1100                 |                            | 25 728                 | 937D - COTIS AGS - BASE DE                    | U14 937D       | 6              |
|     |        | 16 568      |               | 8 500         | 1              | 8 066                |                            |                        | TOTAUX                                        | TOTA           | T              |
|     | _      |             |               |               |                |                      |                            |                        |                                               |                |                |
|     |        | EN .        | 6             | 0005 M N      | concernée :    | Salariés             | Honweis : 16               | es:17/17               | Arond An Bul/Pa                               | Accr           | ¢              |
| 1   |        | igeantes)   | on (sauf agri | sans colisati | eer les lignes | 17 🔽 Igno            | Femmes : 1<br>de période : | : 17<br>Sésents en fin | grégation Salariés<br>Alpha gr<br>grégation F | Alph<br>Agréga | 4              |
| - 1 |        |             |               |               | in minut       | all calls on talk of |                            | 4000                   |                                               |                |                |

Les boutons « Cotisation ->Bordereau » crée ou modifie la structure « Bordereau de cotisation », et le bouton « Cotisations -> Cotisations agrégées » crée ou modifie les structures « Cotisation agrégée »

|            |           | Résultats, URS                                                                          | SAF URSSA                  |
|------------|-----------|-----------------------------------------------------------------------------------------|----------------------------|
| N*         | Code      | Formule agrégation                                                                      | Libe                       |
| 1          | U01 🔪     | #010+123.                                                                               | 027D - CONTRII             |
| 2          | U02       | #010+113.#862+154.+155.                                                                 | 100A - RG CAS              |
| 3          | U03       | #010+110.+122.+130.#862+133.+151.+159.                                                  | 100D RG CAS G              |
| 4          | U04 🔪     | #011+111.#862+153.                                                                      | 100P - RG CAS              |
| 5          | U05       | #230+160.                                                                               | 216D - MAL S/F             |
| 6          | U06       | #020+101.+102.                                                                          | 260D - CSG RD!             |
| 7          | U07 🔪     | #230+104.                                                                               | 275D - CSG RD              |
| 8          | U00       | U00                                                                                     | 400D - CICE                |
| 9          | U08       | #861+156.                                                                               | 420A - CAE AT              |
| 10         | U09       | #861+150.+157.+158.                                                                     | 420D - CAE BAS             |
| 11         | U10 🔪     | #861+152.                                                                               | 420P - CAE BAS             |
| 12         | U11 🔪     | #910+131.                                                                               | 430D - CPLMT /             |
| 13         | U12       | #290+117.                                                                               | 479D - FORFAIT             |
| 14         | U13       | #010+114.                                                                               | 536D - FNAL DE             |
| 15         | U14       | #830+121.                                                                               | 671P - REDUCT              |
| 16         | U15       | #060+201.                                                                               | 772D - AC BASE             |
| 17         | U16       | #010+115.                                                                               | 900T - TRANSP              |
| 18         | U17       | #060+207.                                                                               | 937D - AGS                 |
| <          |           |                                                                                         |                            |
| ×          |           | Arrondi A0 Bull/Paies : 29/29<br>agrégation Salariés : 29<br>Alpha V Date Salariés : 29 | Hommes : 14<br>Femmes : 15 |
| $\bigcirc$ | $\supset$ | agrégation Thesents en ri                                                               | n de penode : 29           |

Modification apportée en cours de campagne : le bouton « … » (entouré de rouge, en bas à gauche) permet d'afficher/masquer la colonne « Formule agrégation » : chaque base-tranche est préfixée d'un # (ex : #230 = base 23, tranche 0), et suivie des lignes de cotisations préfixées par un « plus »

#### Le paramétrage des cotisations

Ce remplissage n'est possible et correct que si les agrégations sont effectuées en respectant les règles suivantes :

- 1. toutes les cotisations individuelles sont agrégées dans d'autres lignes de la table des cotisations correspond aux codes-types de l'URSSAF
- 2. les 4 caractères définissant les codes-types dans les déclarations Urssaf commencent les libellés de ces lignes

Voici un aperçu de la table des cotisations, avec les codes-types repris dans le tableau ci-dessus :

Quelques lignes de cotisations, avec code organisme et ligne « agrégeant » cette cotisation

| <u>çin</u> | M Cotisations sociales                          |                              |            |            |            |           |      |       |       |                  |         |          |             |                |           |
|------------|-------------------------------------------------|------------------------------|------------|------------|------------|-----------|------|-------|-------|------------------|---------|----------|-------------|----------------|-----------|
| Fic        | Fichiers Colonnes Barres d'outils Utilitaires ? |                              |            |            |            |           |      |       |       |                  |         |          |             |                |           |
| ×          | 4                                               | 🔌 🔳 🤀 🥑 🖯 🚪 👂                | s 🗙        | a 🔝        | <b>%</b> - | Code<br>► | e:3a | lphan | iumér | iques. Le dernie | er peut | être - p | our un sous | titre, ou [ po | our un-sc |
|            | 101 C.S.G.ET CRDS NON DEDUC                     |                              |            |            |            |           |      |       |       |                  |         |          |             |                |           |
| (80        | Code                                            | Intitulé                     | Taux S (%) | Taux P (%) | Total (%)  | Base      | Tra  | Déd   | Arr   | Organisme        | Csg.    | Rcs.     | Agrégation  | Agrégé à       | Insee     |
| 1          | 101                                             | C.S.G.ET CRDS NON DEDUC      | 2.900      |            | 2.900      | 02        | 0    | Non   | A2    | URSSAF           |         | S        | U06         |                |           |
| 2          | 102                                             | C.S.G. DEDUCTIBLE            | 5.100      |            | 5.100      | 03        | 0    | Oui   | A2    | URSSAF           |         | S        | U06         | 101            |           |
| 3          | 104                                             | CSG RDS REVENUS DE REM       | 7.100      |            | 7.100      | 23        | 0    | Oui   | A2    | URSSAF           |         | S        | U07         |                |           |
| 4          | 10?                                             | TOTAL CSG + CRDS             |            |            |            |           |      |       |       |                  |         |          |             |                |           |
| 5          | 110                                             | URSSAF Maladie Vieillesse AT | 1.100      | 14.690     | 15.790     | 01        | 0    | Oui   | A2    | URSSAF           |         | S        | U03         |                |           |
| 6          | 111                                             | URSSAF Vieillesse TA         | 6.900      | 8.550      | 15.450     | 01        | 1    | Oui   | A2    | URSSAF           |         | S        | U04         |                |           |
| 7          | 112                                             | FNAL                         |            |            |            | 00        |      | Oui   | A2    | URSSAF           |         |          |             |                |           |
| 8          | 113                                             | URSSAF AT                    |            | 1.500      | 1.500      | 01        | 0    | Oui   | A2    | URSSAF           |         | S        | U02         |                |           |
| 9          | 114                                             | FNAL + 20 SALARIES           |            | 0.200      | 0.200      | 01        | 0    | Oui   | A2    | URSSAF           |         | S        | U13         |                |           |
| 10         | 115                                             | TRANSPORT                    |            | 1.910      | 1.910      | 01        | 0    | Oui   | A2    | URSSAF           |         |          | U16         |                | 12345     |
| 11         | 117                                             | FORFAIT SOCIAL               |            | 8.000      | 8.000      | 29        | 0    | Oui   | A2    | URSSAF           |         |          | U12         |                |           |
| 12         | 118                                             | REGUL FORFAIT SOCIAL         |            | 8.000      | 8.000      | 26        | 0    | Oui   | A2    | URSSAF           |         |          | U12         |                |           |
| 13         | 121                                             | REDUCTION FILLON             |            | -100.000   | -100.000   | 83        | 0    | Oui   | A2    | URSSAF           |         |          | U14         |                |           |
| 14         | 122                                             | CONT. SOLIDARITE             |            | 0.300      | 0.300      | 01        | 0    | Oui   | A2    | URSSAF           |         |          | U03         |                |           |
| 15         | 123                                             | CONT. ORGANISATION SYND      |            | 0.016      | 0.016      | 01        | 0    | Oui   | A2    | URSSAF           |         |          | U01         |                |           |
| 16         | 12?                                             | TOTAL URSSAF NORMAL          |            |            |            |           |      |       |       |                  |         |          |             |                |           |
| 17         | 130                                             | ALLOCATIONS FAM TAUX REDUIT  |            | 3.450      | 3.450      | 90        | 0    | Oui   | A2    | URSSAF           |         |          | U03         | 110            |           |
| 18         | 131                                             | ALLOCATIONS FAM COMPLEMENT   |            | 1.800      | 1.800      | 91        | 0    | Oui   | A2    | URSSAF           |         |          | J11         |                |           |

La colonne « Agrégé à » permet de dire qu'une ligne sera agrégée en prenant la base d'une autre ligne, de façon à ne pas additionner les bases dans l'agrégation : ici la cotisation 101 (CSG non déductible) utilise la base 02 et la cotisation 102 (CSG déductible) la base 03. Toutes les 2 sont agrégées dans la ligne U06, et on a rattaché la 102 à la 101 (en jaune) pour ne pas additionner les bases 02 et 03 dans l'agrégation.

Autre exemple pour la cotisation 130 (Allocation familiales taux réduit) qui se déclare dans la même cotisation agrégé U03 que les cotisations du régime général, alors qu'on a besoin d'une base spécifique pour son calcul.

Notez également l'indication du code Insee de la commune dans la colonne cotisation de versement de transport (115)

Dans l'image ci-après, relative à la même table de cotisations, voici les lignes de cotisations agrégées : notez les premiers caractères des libellés, qui reprennent les CTP (Codes types de personnels) de l'URSSAF.

| CIN | Cotis          | ations | sociales                         |            |               |           |      |     |     |     |          |      | _    |       |
|-----|----------------|--------|----------------------------------|------------|---------------|-----------|------|-----|-----|-----|----------|------|------|-------|
| Fie | chiers         | Colo   | onnes Barres d'outils Utilitaire | s?         |               |           |      |     |     |     |          |      |      |       |
| X B |                |        |                                  |            |               |           |      |     |     |     |          |      |      |       |
|     | U17 937D - AGS |        |                                  |            | Décembre 2016 |           |      |     |     |     |          |      |      |       |
| (80 | Code           |        | Intitulé                         | Taux S (%) | Taux P (%)    | Total (%) | Base | Tra | Déd | Arr | Promismo | Csg. | Rcs. | Agréc |
| 63  | U00            | 400D   | - CICE                           |            |               |           | 43   | 0   | Oui | A2  | URSSAF   |      |      | U00   |
| 64  | U01            | 027D   | CONTRIB. ORG. SYNDIC.            |            |               |           |      |     | Oui | A2  | URSSAF   |      |      |       |
| 65  | U02            | 100A   | RG CAS GENERAL - AT              |            |               |           |      |     | Oui | A2  | URSSAF   |      |      |       |
| 66  | U03            | 100D   | RG CAS GENERAL - BASE DEP        | 1.100      | 18.440        | 19.540    | 23   | 0   | Oui | A2  | URSSAF   |      |      | U03   |
| 67  | U04            | 100P   | RG CAS GENERAL - BASE P          |            |               |           |      |     | Oui | A2  | URSSAF   |      |      |       |
| 68  | U05            | 216D   | MAL S/RETRAITE - BASE D          |            |               |           |      |     | Oui | A2  | URSSAF   |      |      |       |
| 69  | U06            | 260D   | CSG RDS - BASE DEPLAFON          |            |               |           |      |     | Oui | A2  | URSSAF   |      |      |       |
| 70  | U07            | 275D   | CSG RDS - RETRAITES - B          |            |               |           |      |     | Oui | A2  | URSSAF   |      |      |       |
| 71  | U08            | 420A   | CAE AT                           |            |               |           |      |     | Oui | A2  | URSSAF   |      |      |       |
| 72  | U09            | 420D   | CAE BASE DEPLAFONEE              |            |               |           |      |     | Oui | A2  | URSSAF   |      |      |       |
| 73  | U10            | 420P   | CAE BASE PLAFONEE                |            |               |           |      |     | Oui | A2  | URSSAF   |      |      |       |
| 74  | U11            | 430D   | CPLMT AF - BASE DEPLAFO          |            |               |           |      |     | Oui | A2  | URSSAF   |      |      |       |
| 75  | U12            | 479D   | FORFAIT SOCIAL 8%                |            |               |           |      |     | Oui | A2  | URSSAF   |      |      |       |
| 76  | U13            | 536D   | FNAL DEG ANNEE 4                 |            |               |           |      |     | Oui | A2  | URSSAF   |      |      |       |
| 77  | U14            | 671P   | REDUCTION GENERALE               |            |               |           |      |     | Oui | A2  | URSSAF   |      |      |       |
| 78  | U15            | 772D   | AC BASE DEPLAFONEE               |            |               |           |      |     | Oui | A2  | URSSAF   |      |      |       |
| 79  | U16            | 900T   | TRANSPORT                        |            |               |           |      |     | Oui | A2  | URSSAF   |      |      |       |
| 80  | U17            | 937D   | AGS                              |            |               |           |      |     | Oui | A2  | URSSAF   |      |      |       |

Notez également le paramétrage spécifique de la pseudo cotisations « U00 - CICE » qui reprend ici la totalité de la base 43, et qui est auto-agrégée.

Enfin, il peut arriver que l'agrégation donne un résultat erroné dans le calcul des taux, tellement les regroupements sont compliqués à interpréter ou ambigus : dans ce cas on pourra imposer le calcul en saisissant directement les taux et/ou les base-tranche dans la ligne agrégée, et en la déclarant auto-agrégée. C'est le cas ici de la cotisation « U03 – Cas général »

### Le paramétrage des contrats

Dans les fiches individuelles, nous avons introduit un onglet supplémentaire, qui regroupe toutes les données spécifiques de la DSN dont nous avons besoin. Comme il a été dit dans l'introduction, nous devons les distinguer des données de la DadsU.

Voici quelques aperçus des champs à compléter :

#### Généralités :

| J           | Fiche individuelle   Fiche contractuelle   L | iste des paies | DIF Salarié DSN 2                               |  |  |  |  |  |
|-------------|----------------------------------------------|----------------|-------------------------------------------------|--|--|--|--|--|
| Généralités |                                              |                |                                                 |  |  |  |  |  |
|             | Statut du salarié (conventionnel)            | 02 🛛 👰         | Artisan ou commerçant salarié de son entreprise |  |  |  |  |  |
|             | Statut catégoriel retraite compl             | 99 🖉           | Pas de retraite complémentaire                  |  |  |  |  |  |
|             | Nature du contrat                            | 04 🛛 👰         | Contrat d'apprentissage                         |  |  |  |  |  |
|             | Dispositif de politique publique             | 61 🖉           | Contrat de Professionnalisation                 |  |  |  |  |  |
|             | Unité de mesure quotité travail              | 10 🖉           | Heure                                           |  |  |  |  |  |
|             | Quotité de réf pour la catégorie             | 151.67         |                                                 |  |  |  |  |  |
|             | Quotité de travail du contrat                | 120.00         |                                                 |  |  |  |  |  |
|             | Modalité d'exercice                          | 21 🖉           | Temps partiel thérapeutique                     |  |  |  |  |  |
|             | Salaire de référence du contrat              | 1234.00        |                                                 |  |  |  |  |  |
|             | Régime Alsace Moselle                        | 99 🖉           | Non applicable                                  |  |  |  |  |  |
|             | Régime de base maladie                       | 200 🖉          | Régime général (CNAM)                           |  |  |  |  |  |
|             | Régime de base vieillesse                    | 200 🛛 👰        | Régime général (CNAV)                           |  |  |  |  |  |
|             | Identifiant siret du lieu de travail         | 32803738700    | 052                                             |  |  |  |  |  |
|             | Motif de recours à un CDD                    | 06 🛛 👰         | Contrat à durée déterminée à objet défini       |  |  |  |  |  |
|             | Caisse professionnelle de CP                 | 15 🛛 👰         | CIBTP de la Région Provence                     |  |  |  |  |  |
|             | Taux de déduction frais prof.                | 5.00           |                                                 |  |  |  |  |  |
|             | Détaché / Expatrié                           | 99 🖉           | Salarié non concerné                            |  |  |  |  |  |
|             | Motif exclusion DSN                          | 04 🛛 👰         | Ouvriers dockers                                |  |  |  |  |  |
|             | Statut emploi salarié                        | 05 🛛 👰         | Non concerné                                    |  |  |  |  |  |
|             |                                              |                |                                                 |  |  |  |  |  |

## Chômage et prévoyance :

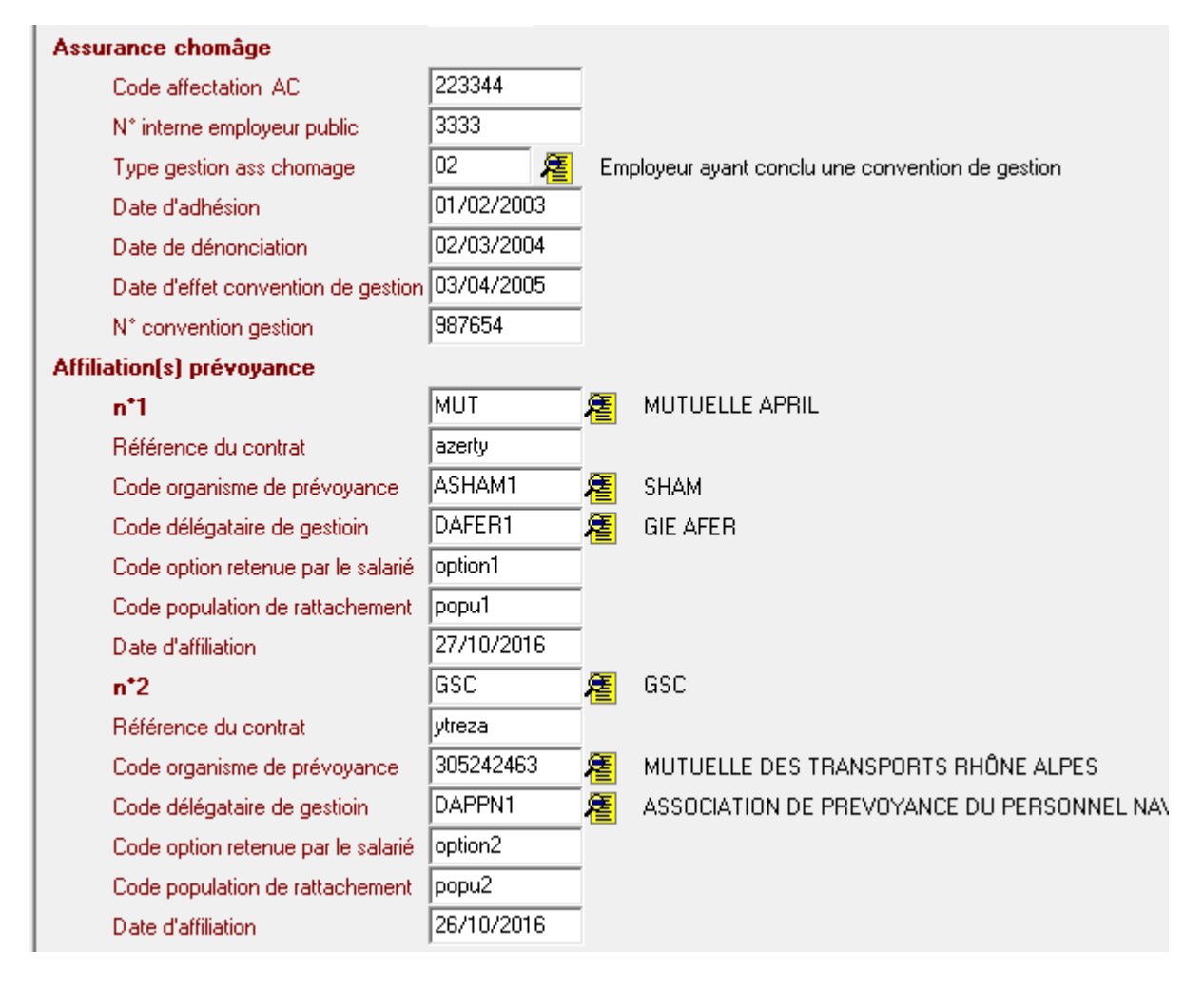

**Retraites et date de versement** : (avec un mécanisme de détermination automatique de la date de versement)

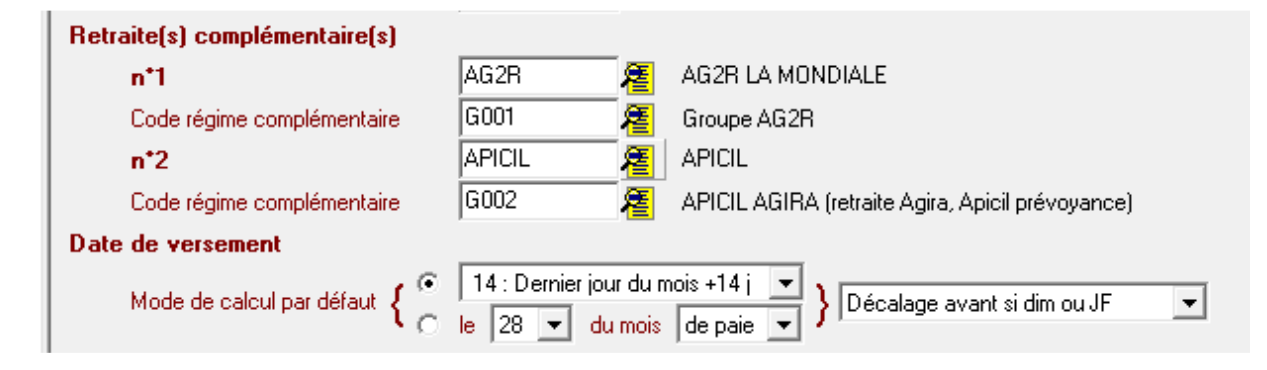

| 1 |                                      |            |    |       |   |                     |
|---|--------------------------------------|------------|----|-------|---|---------------------|
|   | Rémunération                         |            |    |       |   |                     |
|   | 001 Rémun, brute non plafonnée       | Base-TrO 💌 | 15 | 種     | 0 | BASE DE COTISATIONS |
|   | 002 Salaire brut assurance chômage   | Base-TrO 💌 | 15 | 種     | 0 | BASE DE COTISATIONS |
|   | 003 Salaire rétabli, reconstitué     | Base-TrO 💌 | 15 | 種     | 0 | BASE DE COTISATIONS |
|   | 010 Salaire de base                  | <b>_</b>   |    | 種     | 0 |                     |
|   | 011 Heures suppl. ou compl.          | <b>•</b>   |    | 種     | 0 |                     |
|   | 012 Heures d'équivalence             | <b>_</b>   |    | 種     | 0 |                     |
|   | 013 Heures habillage, déshab., pause | <b>_</b>   |    | 種     | 0 |                     |
|   | Activité, Inactivité                 |            |    |       |   |                     |
|   | 01 Travail rémunéré                  | Base-TrO 💌 | 18 | 種     | 0 | BASE DES HEURES     |
|   | 02 Durée d'absence non rémunérée     | <b>_</b>   |    | 種     | 0 |                     |
|   | 03 Durée non travaillée rémunérée    | <b>•</b>   |    | 種     | 0 |                     |
|   | Autres éléments de revenu brut       |            |    |       |   |                     |
|   | 01 Somme versée par un tiers         | <b>•</b>   |    | 種     | 0 |                     |
|   | 02 Avantage en nature : repas        | <b>_</b>   |    | 種     | 0 |                     |
|   | 03 Avantage en nature : logement     | <b>_</b>   |    | 種     | 0 |                     |
| 1 |                                      |            |    | 100 C | 0 |                     |

## Rémunération, Activité / Inactivité, Autres éléments de revenu brut :

Dans le déroulement de la phase 2, nous avons été amenés à introduire de nouveaux codes pour la récupération d'éléments du plan de paie, en particulier ceux qui sont précédés d'un signe « moins » pour changer le sens du résultat :

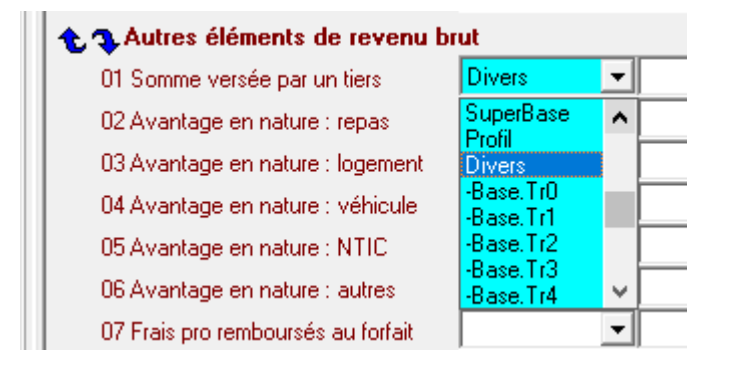

### Les totalisations et le fichier final

L'image ci-dessous montre la page « Total de l'envoi », et l'entrée de menu qui en permet un accès direct :

| 🕅 Déclarations Sociales Nominatives - DSN - Phase 2                                                                                                    |                                                                                                    |
|----------------------------------------------------------------------------------------------------|----------------------------------------------------------------------------------------------------|
| Fichiers Aller à Impression Outils                                                                                                    |                                                                                                    |
| Bloc DSN<br>Bloc URSSAF                                                                                                    |                                                                                                    |
| Bioc TOTAL           Panneau de présentation des résultats           • Panneau de présentation des résultats           • S10.600.95 - Suivi [0,1]           • S20.600.05 - DSN Mensuelle [1,1]           • S21.600.15 - Adhésion prévoyance [0,"]           • S21.600.15 - Adhésion agrégée [0."]           • S21.600.22 - Bordereau cotisation (0,"]           • S21.600.31 - Changement DPS [0,"]           • S21.600.31 - Changements individu [0,"]           • S21.600.31 - Changements contrat [0,"]           • S21.600.41 - Changements contrat [0,"]           • S21.600.72 - Changements de travail [0,"]           • S21.600.70 - Adhilation Prévoyance [0,"]           • S21.600.70 - Adhilation Prévoyance [0,"]           • S21.600.70 - Adhilation Prévoyance [0,"]           • S21.600.70 - Adhilation Prévoyance [0,"]           • S21.600.70 - Adhilation Prévoyance [0,"]           • S21.600.70 - Adhilation Prévoyance [0,"]           • S21.600.70 - Adhilation Prévoyance [0,"]           • S21.600.50 - Versements individu [1,"]           • S21.600.51 - Adure supersion du travai [0,"]           • S21.600.52 - Primes [0,"]           • S21.600.52 - Primes [0,"]           • S21.600.73 - Base assujettie [0,"]           • S21.600.78 - Base assujettie [0,"]           • S21.600.79 - Composant de base [0,"]           • S21.600.85 - Li | Nombre total de rubriques 001   242   Nombre total de rubriques   001   242   1     Calcul des totaux   Portée du calcul   Vertée du calcul   Vertée du |

Dans le panneau « Calcul des totaux », plusieurs cases peuvent être cochées, dont une qui permet le calcul de l'effectif de la période, qui sera reporté dans le bloc « S21.G00.11 - Etablissement »

Dans le panneau « Fichier final », le message sur fond jaune indigue l'état « Fichier TEST » (en rouge) ou « Fichier REEL » (en bleu) correspondant à la valeur du champ S10.G00.00.005. Ce message est cliquable, pour permettre la bascule de cette valeur.

Le bouton voisin permet de réaliser le fichier DSN qui portera le même nom que le fichier de paramétrage de la DSN, à l'exception des 2 premières lettres, et de l'extension qui devient « dsn » au lieu du code société. Ce fichier est créé dans le même dossier. Exemple : fichier de paramétrage « zpDSN2 00 TEST.dem » devient « DSN2 00 TEST.dsn »

Le bouton « Bloc notes » permet la consultation de ce fichier : il est activé quand le fichier DSN existe.

## Historique des versions et des modifications

02/11/2016 : version 0

28/11/2016 : version 1

- paramétrage des contrats : possibilité de changer le signe dans la récupération des éléments du plan de paie (page 7)
- table des cotisations : précisions concernant les colonnes « Agrégation », « Agrégé à » et « Insee » (page 8)
- table des cotisations : précisions sur l'intégration dans ce mécanisme du calcul de la CICE (page 9)

04/12/2016 : version 2

- page 9, modification de l'image et ajout du paramétrage des taux dans les agrégations
- page 13 : les totalisations et le fichier final